## Správa cloudových služieb

## Zaregistrovanie poskytovateľ a cloudových služieb

Prihlásený používateľ má v menu k dispozícií možnosť **Cloud services** (cloudové služby). Ak ešte nie je registrovaný ako poskytovateľ cloudových služieb, tak sa môže ako jeden z nich zaregistrovať.

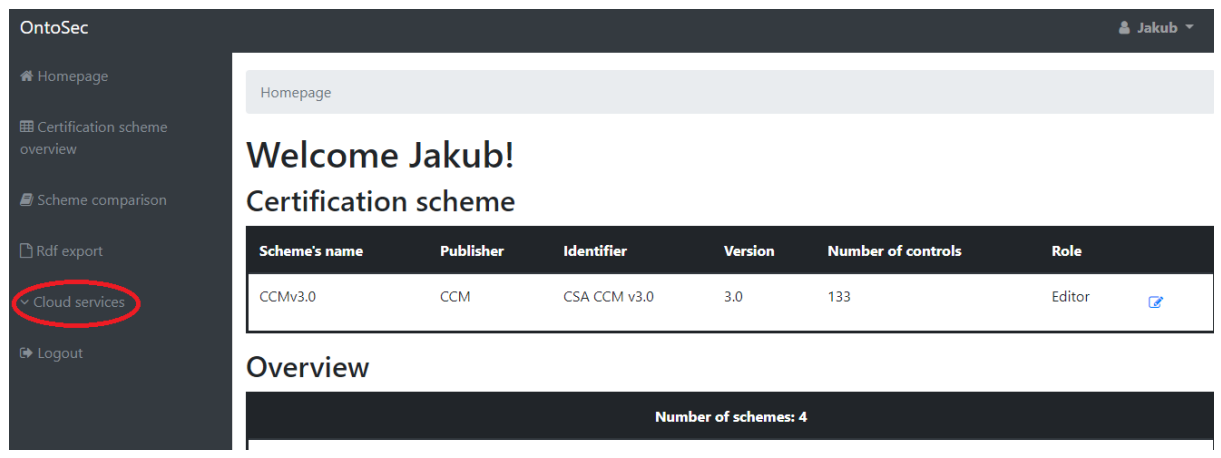

Obrázok 1. Úvodná stránka

Po zvolení možnosti **Cloud services** (cloudové služby), na úvodnej stránke (Obr. 1), sa používateľovi ponúknu dve možnosti (Obr. 2), z ktorých používateľ zvolí možnosť **Register cloud service provider** (Zregistruj poskytovateľ a cloudových služieb).

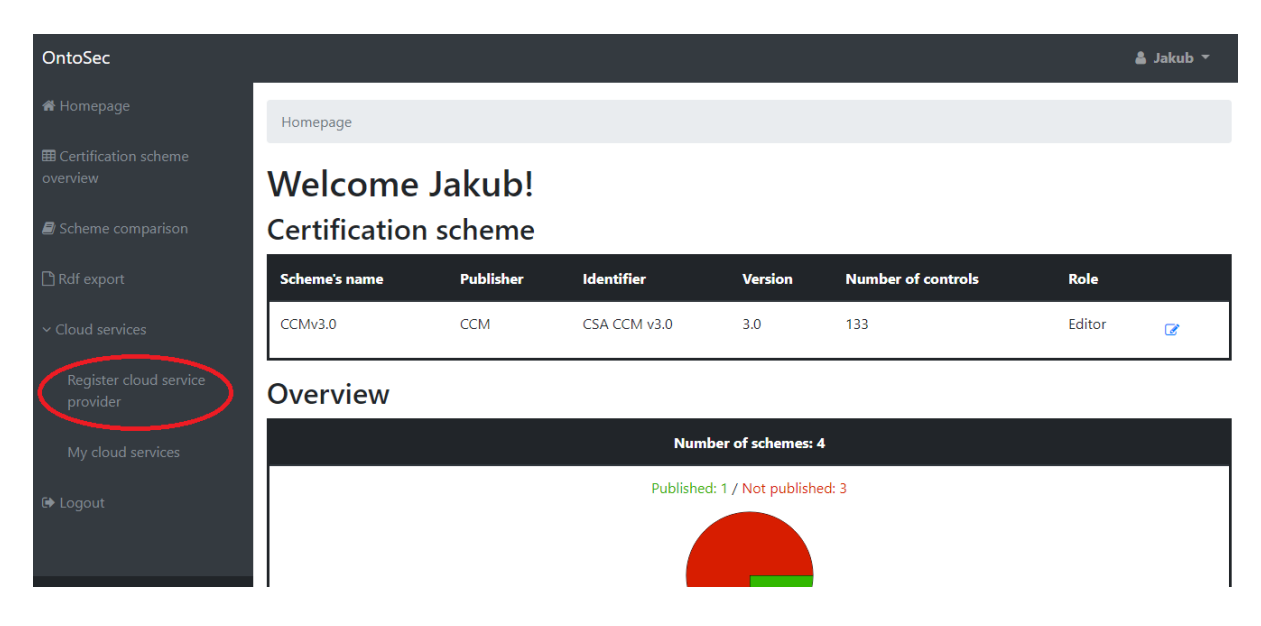

Obrázok 2. Zaregistrovanie poskytovateľa cloudových služieb

V nasledujúcom okne (Obr. 3) používateľ vyplní pole **Provider name** (meno poskytovateľa) a klikne na tlačidlo **Register** (registrovať sa).

| ه                                              | Jakub 🔻                                                                                |
|------------------------------------------------|----------------------------------------------------------------------------------------|
| Homepage / Cloud service provider registration |                                                                                        |
| Cloud service provider registration <u>1</u> . |                                                                                        |
| Provider name                                  |                                                                                        |
| Register 2.                                    |                                                                                        |
|                                                |                                                                                        |
|                                                |                                                                                        |
|                                                |                                                                                        |
|                                                |                                                                                        |
|                                                | Homepage / Cloud service provider registration       1.         Provider name       2. |

Obrázok 3. Vyplnenie potrebných údajov

## Zaregistrovanie cloudovej služby

Prihlásený používateľ má v menu k dispozícií možnosť **Cloud services** (cloudové služby). Ak už je zaregistrovaný ako poskytovateľ cloudových služieb, tak si môže zaregistrovať cloudovú službu.

| OntoSec                                                                          |                          |           |              |         |                    |        | 🛔 Jakub 🔻 |
|----------------------------------------------------------------------------------|--------------------------|-----------|--------------|---------|--------------------|--------|-----------|
| 🖀 Homepage                                                                       | Homepage                 |           |              |         |                    |        |           |
| <ul> <li>Certification scheme<br/>overview</li> <li>Scheme comparison</li> </ul> | Welcome<br>Certificatior | Jakub!    |              |         |                    |        |           |
| 🗅 Rdf export                                                                     | Scheme's name            | Publisher | Identifier   | Version | Number of controls | Role   |           |
| Cloud services                                                                   | CCMv3.0                  | CCM       | CSA CCM v3.0 | 3.0     | 133                | Editor | C         |
| 🗭 Logout                                                                         | Overview                 |           |              |         |                    |        |           |
|                                                                                  | Number of schemes: 4     |           |              |         |                    |        |           |

Obrázok 1. Úvodná stránka

Po zvolení možnosti **Cloud services** (cloudové služby), na úvodnej stránke (Obr. 1), sa používateľovi ponúknu dve možnosti (Obr. 2), z ktorých používateľ zvolí možnosť **My cloud services** (moje cloudové služby).

| OntoSec                                                                          |                                 |                  |              |                 |                    |        | 🛔 Jakub 🔻 |
|----------------------------------------------------------------------------------|---------------------------------|------------------|--------------|-----------------|--------------------|--------|-----------|
| 🏶 Homepage                                                                       | Homepage                        |                  |              |                 |                    |        |           |
| <ul> <li>Certification scheme<br/>overview</li> <li>Scheme comparison</li> </ul> | Welcome .<br>Certification      | Jakub!<br>scheme |              |                 |                    |        |           |
| 🗅 Rdf export                                                                     | Scheme's name                   | Publisher        | Identifier   | Version         | Number of controls | Role   |           |
| ~ Cloud services                                                                 | CCMv3.0                         | ССМ              | CSA CCM v3.0 | 3.0             | 133                | Editor |           |
| Register cloud service<br>provider                                               | Overview                        |                  |              |                 |                    |        |           |
| My cloud services                                                                |                                 |                  | Numbe        | r of schemes: 4 |                    |        |           |
| € Logout                                                                         | Published: 1 / Not published: 3 |                  |              |                 |                    |        |           |
|                                                                                  |                                 |                  |              |                 |                    |        |           |

Obrázok 2. Zaregistrovanie novej cloudovej služby

V nasledujúcom okne (Obr. 3) používateľ klikne na možnosť + reprezentujúcu pridanie novej cloudovej služby.

| OntoSec                          |                              |             |                      |                  | 🛔 Jakub 🔻 |
|----------------------------------|------------------------------|-------------|----------------------|------------------|-----------|
| 希 Homepage                       | Homepage / My cloud services |             |                      |                  |           |
| Certification scheme<br>overview | Cloud services               |             |                      |                  |           |
| Scheme comparison                |                              |             |                      |                  |           |
| 🗅 Rdf export                     | Cloud service's name         | Description | Service model        | Deployment model |           |
| ~ Cloud services                 |                              |             | $\overline{\bullet}$ |                  |           |
| 🕩 Logout                         |                              |             |                      |                  |           |
|                                  |                              |             |                      |                  |           |
|                                  |                              |             |                      |                  |           |
|                                  |                              |             |                      |                  |           |

Obrázok 3. Zvolenie možnosti pridania novej služby

Na nasledujúcej obrazovke (Obr. 4) používateľ vyplní potrebné údaje o cloudovej službe a potvrdí jej registráciu kliknutím na tlačidlo **Create** (vytvoriť).

| OntoSec                            |                                              | 🛔 Jakub 🔻         |
|------------------------------------|----------------------------------------------|-------------------|
| 希 Homepage                         | Homepage / Cloud service creation            |                   |
| ■ Certification scheme<br>overview | Cloud service creation                       |                   |
| Scheme comparison                  | Cloud service name                           |                   |
| 🗅 Rdf export                       | Description                                  | $\longrightarrow$ |
| <ul> <li>Cloud services</li> </ul> | 2.                                           |                   |
| 🗭 Logout                           | Service model<br>Infrastructure as a service | •                 |
|                                    | Deployment model 4.                          |                   |
|                                    | Create 5.                                    |                   |

Obrázok 4. Vyplnenie potrebných údajov

Po zaregistrovaní cloudovej služby je používateľ presmerovaný na prehľad svojich cloudových služieb (Obr. 5).

| OntoSec                            |                              |             |                             | 🛔 Jakub 🔻        |
|------------------------------------|------------------------------|-------------|-----------------------------|------------------|
| 🖀 Homepage                         | Homepage / My cloud services |             |                             |                  |
| ⊞ Certification scheme<br>overview | Cloud service                | S           |                             |                  |
| Scheme comparison                  |                              |             |                             |                  |
| 🗅 Rdf export                       | Cloud service's name         | Description | Service model               | Deployment model |
| ~ Cloud services                   | Amazon server                | Data server | Infrastructure as a service | Private cloud    |
| f≢ Logout                          |                              |             | +                           |                  |
|                                    |                              |             |                             |                  |

Obrázok 5. Prehľad cloudových služieb používateľa